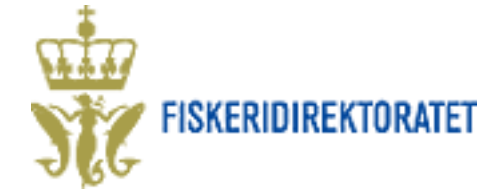

# Registreringsmelding for fiske i farvann utenfor noen stats fiskerijurisdiksjon (NEAFC) - Altinn

# Innhold

| Hvordan finne skjema                       |
|--------------------------------------------|
| Hjelp til pålogging i Altinn2              |
| Utfylling av skjema3                       |
| Hjelpetekster i skjemaet3                  |
| Data lagres automatisk3                    |
| Obligatoriske felt3                        |
| Velg hvem du representerer3                |
| Fylle ut registreringsmelding4             |
| Vedlegg5                                   |
| Laste opp vedlegg i søknad5                |
| Ettersende vedlegg5                        |
| Send inn skjema5                           |
| "Min meldingsboks" i Altinn6               |
| Søknader i arbeid6                         |
| Innsendte søknader6                        |
| Lage kopi av tidligere innsendt søknad6    |
| Gi andre personer tilgang til ditt skjema6 |

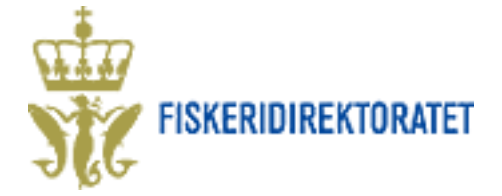

### Hvordan finne skjema

Gå inn på Altinn sin startside (<u>http://www.altinn.no</u>) og velg fanen "Skjema og tjenester". Du kan finne skjemaet ved å søke det opp i søkeboksen, eller du kan finne skjemaet ved å sortere på Tema (velg Fisk og akvakultur) eller Tjenesteeier/etat (velg Fiskeridirektoratet). Se illustrasjon.

| Du har søkt:       Skjema og tjenester         Skjema og tjenester       Skjema og tjenester         Velg hva som skal vises i listen       Tjenesteeier/etat         Søk i listen:       Søk         Søk       Søk         Vis kun for       Fisk og akvakultur         Søk un Altinn-tjenester       Fisk og akvakultur         Søknader om tillatelser (9)       Søkeresultat         Oppslag i registre       Skjemanr.         Skjemanr.       Skjemanavn         FD-0006       Driftsplaner for akvakulturanlegg i sjøvann       Fiskeridirektor | Forsiden                     | Min meldingsb             | oks Skjer                                                                                                    | ma og tjenester   | Starte og drive bedrift      | Min profil | Tilgangsstyring | Hjelp         |  |
|----------------------------------------------------------------------------------------------------|------------------------------|---------------------------|----------------------------------------------------------------------------------------------------|-------------------|------------------------------|------------|-----------------|---------------|--|
| <ul> <li>Viskeridirektoratet</li> <li>Velg hva som skal vises i listen</li> <li>Velg hva som skal vises i listen</li> <li>Viskun skjema/tjenester for dette området</li> <li>Viskun for privatpersoner</li> <li>Viskun Altinn-tjenester</li> <li>Søknader om tillatelser (9)</li> <li>Oppslag i registre (innsynstjenester) (0)</li> <li>Alle tjenestekategorier (31)</li> <li>Skjemanr. Skjemanavn</li> <li>Fiskeridirektoraleg i sjøvann</li> </ul>                                                                                                  | Du har sø                    | kt:<br>kvakultur          | Skjema og tje                                                                                                    | nester            |                              |            |                 |               |  |
| Søk i listen:   Søk   Søk   Vis kun for   privatpersoner   Vis kun Altinn-tjenester   Søknader om tillatelser (9)   Oppslag i registre   (innsynstjenester) (0)   Alle tjenestekategorier   (31)     Skjemanr.   Skjemanavn   FD-0006   Driftsplaner for akvakulturanlegg i sjøvann                                                                                                    | X Fiskeridi                  | rektoratet                | ▼ Velg hva som skal vises i listen                                                                                                    |                   |                              |            |                 |               |  |
| Vis kun Altinn-tjenester       Søkeresultat         Søknader om tillatelser (9)       Oppslag i registre         Oppslag i registre       31 elementer i listen         Alle tjenestekategorier       Skjemanavn         (31)       FD-0006         Driftsplaner for akvakulturanlegg i sjøvann       Fiskeridirektor                                                                                                    | Søk i liste                  | n:<br>Søk<br>or<br>rsoner | Tema     Tjenesteeier/etat       Visktin skjema/tjenester for dette området     Hvem tilbyr tjenesten?       Fisk og akvakultur     Fiskeridirektoratet       Oppdater |                   |                              |            |                 |               |  |
| Oppslag i registre<br>(innsynstjenester) (0)       31 elementer i listen         Alle tjenestekategorier<br>(31)       Skjemanz.         Skjemanz.       Skjemanavn         Tjenesteeier         FD-0006       Driftsplaner for akvakulturanlegg i sjøvann                                                                                                    | Vis kun /                    | Altinn-tjenester          | Edkoroculta                                                                                                    |                   |                              |            |                 |               |  |
| Alle tjenestekategorier       Skjemanr.       Skjemanavn       Tjenesteeier         (31)       FD-0006       Driftsplaner for akvakulturanlegg i sjøvann       Fiskeridirektor                                                                                                    | Oppslag i re<br>(innsynstjer | gistre<br>nester) (0)     | 31 elementer i l                                                                                                    | <b>L</b><br>isten |                              |            |                 |               |  |
| FD-0006 🕞 Driftsplaner for akvakulturanlegg i sjøvann Fiskeridirektor                                                                                                    | Alle tjenes<br>(31)          | tekategorier              | Skjemanr.                                                                                                    | Skjemanavn        |                              |            | Tjene           | esteeier/etat |  |
|                                                                                                    |                              |                           | FD-0006                                                                                                    | 📑 Driftsplaner f  | or akvakulturanlegg i sjøvan | n          | Fisker          | idirektoratet |  |
| Fangstdagbok Fiskeridirektor                                                                                                    |                              |                           |                                                                                                    | Fangstdagbol      | ĸ                            |            | Fisker          | idirektoratet |  |

Finn skjemaet i listen med søkeresultat, og klikk på lenken for å gå videre til skjemaet. For å åpne skjemaet må du logge deg inn i Altinn med fødselsnummer og pinkoder/passord.

# Hjelp til pålogging i Altinn

Hvis du trenger hjelp til innlogging i Altinn, kan du kontakte Altinn brukerservice:

Telefon: 75 00 60 00 E-post: <u>support@altinn.no</u> Åpningstider: 08.00-17.00 (alle hverdager)

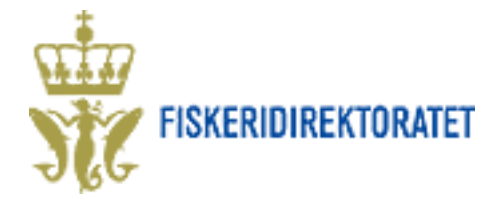

# Utfylling av skjema

#### Hjelpetekster i skjemaet

Hjelpetekster til alle feltene finner du ved å trykke på knappene med spørsmålstegn:

#### Data lagres automatisk

All informasjon som du legger inn i skjemaet lagres automatisk. Du kan når som helst avbryte utfyllingen og fortsette ved en seinere anledning. Du finner igjen det påbegynte skjemaet i "Min meldingsboks" i Altinn, under valget "Til min behandling".

#### Obligatoriske felt

Alle felt som er merket med rød stjerne eller rød stiplet linje, er obligatoriske å fylle ut. Du kan ikke sende inn skjemaet dersom disse feltene er tomme.

#### Velg hvem du representerer

| F  | ør tjenesten kan startes                                                                                                    |            |
|----|----------------------------------------------------------------------------------------------------|------------|
|    | FD-0021 Registreringsmelding for fiske i farvann utenfor noen stats fiskerijurisdiksjon                                                                                    |            |
| L) | Gyldige aktører er listet i nedtrekkslisten under. Velg aktør:<br>KAROLINE STEFFENSEN<br>910376993 - HORNSUND OG SØRSKOGBYGDA REGNSKAP<br>KAROLINE STEFFENSEN<br>Vis flere |            |
|    | < Avbryt                                                                                                    | Fortsett > |

1) Før skjemaet åpnes må du velge hvem du ønsker å representere (deg selv eller andre). Du kan kun velge virksomheter og personer som på forhånd har godkjent at du kan representere dem i Altinn.

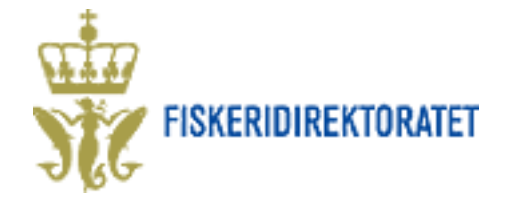

# Fylle ut registreringsmelding

| Oversikt - skjema og vedlegg                           | H   | ovedskjema                                    |            |                                                   |  |
|--------------------------------------------------------|-----|-----------------------------------------------|------------|---------------------------------------------------|--|
| Skjema: FD-0021 Registrerin                            | gsi | nelding for fiske i farvann utenfor noer      | ı stats f  | fiskerijurisdiksjon                               |  |
| Velg side i skjemaet ved å<br>klikke på sidenavn under |     | Registreringsmelding for fiske i far          | vann ut    | tenfor noen stats                                 |  |
| Registreringsmelding                                   |     | (Internasjonalt farvann, NEAFC-området)       |            | JG                                                |  |
|                                                        |     |                                               |            | -                                                 |  |
|                                                        |     | Informasjon om fartøyet som skal fiske        |            |                                                   |  |
|                                                        | 2   | Meldingen gjelder for følgende år             |            | *                                                 |  |
|                                                        | 3   | Fartøytype                                    | iske fiske | efartøy<br>sportfartøy                            |  |
|                                                        |     | Fartøydata                                    |            |                                                   |  |
|                                                        |     | Legg inn radiokallesignal eller registrerings | smerke o   | og trykk på knappen "Hent fartøydata".            |  |
|                                                        | 4   | Fartøyets radiokallesignal                    |            | * Hent fartøydata                                 |  |
|                                                        |     | Fartøyets registreringsmerke i merkeregist    | eret       | Hent fartøydata                                   |  |
|                                                        |     | Fartøyets navn                                |            | *                                                 |  |
|                                                        |     | Fartøyets IMO-nummer                          |            |                                                   |  |
|                                                        |     | Oppgis dersom fartøyet ikke har registrerir   | ngsmerke   | e                                                 |  |
|                                                        |     | Fartøyets tonnasje *                          |            |                                                   |  |
|                                                        |     | Fartøyets lengde m                            |            |                                                   |  |
|                                                        |     | Fartøyets maskinkraft                         |            | hk                                                |  |
|                                                        |     | Eier av fartøyet                              |            |                                                   |  |
|                                                        |     | Eiers navn                                    |            | *                                                 |  |
|                                                        |     | Adresse                                       |            |                                                   |  |
|                                                        |     | Postnummer og poststed                        |            | *                                                 |  |
|                                                        |     | Om fisket                                     |            |                                                   |  |
|                                                        |     | Havområde(r) det skal fiskes i                | 0          | Reykjanesryggen (vest av Irland / sør for Island) |  |
|                                                        |     | ·)                                            |            | Smutthavet (Norskehavet)                          |  |
|                                                        |     |                                               |            | Smutthullet (Barentshavet)                        |  |
|                                                        |     | Fiskeart(er) som er hovedmål for fisket       | 0          | Bunnfisk Reke                                     |  |
|                                                        |     |                                               | •          | Kolmule Torsk                                     |  |
|                                                        |     |                                               |            | Lodde Uer                                         |  |
|                                                        |     |                                               |            | Makrell Annet                                     |  |
|                                                        |     |                                               |            | NVG-sild                                          |  |
|                                                        |     |                                               |            | Annen art                                         |  |
|                                                        |     |                                               |            |                                                   |  |

- 2) Legg inn årstallet som registreringen skal gjelde for
- 3) Oppgi fartøytype
- 4) Dersom fartøyet er registrert i Fiskeridirektoratets fartøyregister, kan du legge inn enten radiokallesignal eller registreringsnummer, og trykke på knappen "Hent fartøydata". Alle data om fartøyet vil bli fylt ut automatisk. Dersom fartøyet ikke finnes i fartøyregisteret, må du fylle ut feltene manuelt.
- 5) Oppgi havområde og art.

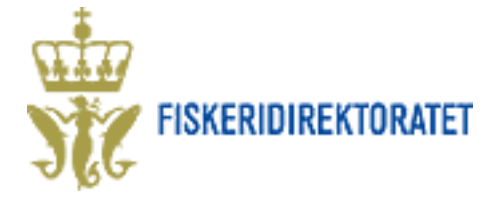

### Vedlegg

#### Laste opp vedlegg i søknad

- 6) Last opp vedlegg/dokumentasjon til søknaden ved å klikke på fanen "Oversikt – skjema og vedlegg" øverst til venstre på siden.
- 7) Bla gjennom datamaskinen din for å finne vedlegget, og last opp med knappen "Legg til". Du kar gg til så mange vedlegg som du ønsker.

| Oversikt - skjema | Hovedskjema                |                 |       |
|-------------------|----------------------------|-----------------|-------|
| Skjema: FD-002    | 1 Registrerin              | gsmelding for f | fiske |
| ı kan legge       | Filvedlegg<br>Legg til fil | 6)              |       |

Bla gjennom

akiema egyedlegg Ugyedgkieg

#### **Ettersende vedlegg**

Dersom du ikke har vedlegg/dokumentasjon tilgjengelig i elektronisk form, kan du ettersende dette i brev til Fiskeridirektoratet.

#### Ettersendte vedlegg skal sendes til:

Fiskeridirektoratet, PB 185 Sentrum, 5804 Bergen

#### Merk konvolutten:

"Ettersending vedlegg" + <u>AR-referansen</u> som du får i Altinn når du sender inn søknaden.

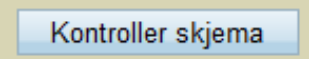

### Send inn skjema

Før du kan sende inn søknaden må du kontrollere skjemaet i Altinn. Trykk på knappen "Kontroller skjema" nederst på siden:

Systemet vil nå sjekke om alle felt er korrekt utfylt. Dersom det mangler opplysninger vil du få en feilmelding, og feltet med feil i vil være markert med rødt. Eksempel på feilmelding:

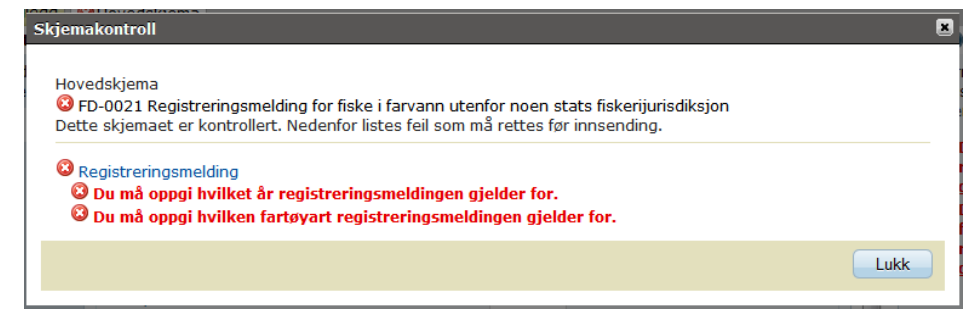

Når feilene er korrigert må du kontrollere skjemaet på nytt.

Når alle felt er utfylt korrekt kan du gå videre ved å klikke på knappen "Videre til signering".

Videre til signering

I neste bilde får du opp en oversikt over utfylt skjema samt eventuelle vedlegg. Her kan du lese og skrive ut det utfylte skjemaet, og du kan også laste opp flere vedlegg.

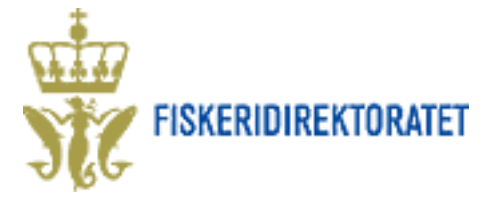

Om du har behov for å gjøre endringer i skjemaet, kan du gå tilbake til utfylling ved å trykke på knappen "**Tilbake til utfylling**".

Dersom innholdet i skjemaet er riktig, kan du sende inn skjemaet ved å trykke på knappen "Signer og send inn".

# "Min meldingsboks" i Altinn

#### Søknader i arbeid

Alle data som du legger inn i skjemaet lagres automatisk, og du kan når som helst avbryte utfyllingen og ferdigstille skjemaet ved en seinere anledning.

Alle skjema som enten er i arbeid eller sendt inn, finnes under Arkivert fanen "Min meldingsboks" i Altinn.

#### Innsendte søknader

Når søknaden er sendt til Fiskeridirektoratet, vil den automatisk lagres på din side på Altinn ("**Min meldingsboks**" – "**Arkivert**"). Søknaden lagres i Altinn i 10 år. Alle innsendte skjema får et unikt referansenummer.

#### Lage kopi av tidligere innsendt søknad

Dersom du skal søke om lisens i flere soner, kan du bruke en tidligere innsendt søknad som "mal". Gå til "**Min meldingsboks**" i Altinn, og til valget "**Arkivert**".

Her får du opp en liste over alle innsendte skjema. Finn det skjemaet du vil bruke som mal, og trykk på lenken "**Lag ny kopi**". Du får da opp en kopi av tidligere innsendt skjema, og kan nå endre de feltene du ønsker og sende inn skjemaet på nytt.

| Tittel<br>Dato↓ Fra/Til/Endret av                                                                                                    | Status<br>Frist/Ref.                       | Handlinger                                 |
|----------------------------------------------------------------------------------------------------|--------------------------------------------|--------------------------------------------|
| FD-0021 Registreringsmelding for fiske i farvann<br>utenfor noen stats fiskerijurisdiksjon, 2014, LK8711,<br>N 0002A, TRITON<br>17.02.2014 11:19:09 Til: Fiskeridirektoratet | Sendt og<br>arkivert<br>Ref.:<br>AR1164124 | Slett<br>Lag ny kopi<br>Overstyr tilgang > |

#### Gi andre personer tilgang til ditt skjema

Du kan gi andre personer skrive- eller lesetilgang til et skjema, både skjema som er under arbeid og skjema som er sendt inn.

Gå til "**Min meldingsboks**" og finn det skjemaet du ønsker å dele med andre. Klikk på lenken "**Overstyr tilgang**".

| enkte | re ulato | g med det onen | uige |                     |
|-------|----------|----------------|------|---------------------|
| Fors  | iden     | Min meldi      | ngs  | boks                |
|       |          |                | _    |                     |
| Til r | nin be   | handling       | •    | <sup>r</sup> Velg h |
| Vent  | er på a  | andre          |      | Den jeg             |
| Arki  | vert     |                |      | 01033               |
|       |          |                | (    | Alle jeg            |

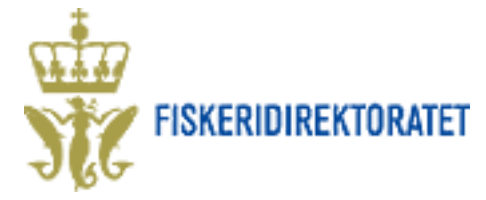

| Tittel<br>Dato↓ Fra/Til/Endret av                                                                                                    | Status<br>Frist/Ref.                       | Handlinger                                 |
|----------------------------------------------------------------------------------------------------|--------------------------------------------|--------------------------------------------|
| FD-0021 Registreringsmelding for fiske i farvann<br>utenfor noen stats fiskerijurisdiksjon, 2014, LK8711,<br>N 0002A, TRITON<br>17.02.2014 11:19:09 Til: Fiskeridirektoratet | Sendt og<br>arkivert<br>Ref.:<br>AR1164124 | Slett<br>Lag ny kopi<br>Overstyr tilgang > |

Legg inn brukers fødselsnummer og etternavn. Velg hvilke rettigheter du ønsker å gi denne brukeren. Klikk på "Legg til overstyring".

| Identif | iser brukeren og                             | j velg hvilke operasjoner du vil tillate eller nekte                           |
|---------|----------------------------------------------|--------------------------------------------------------------------------------|
| Fødsels | nr/brukernavn                                |                                                                                |
| Etterna | vn                                           |                                                                                |
| Velg    | <ul> <li>Tillates</li> <li>Nektes</li> </ul> | Gjelder følgende operasjoner 🛛 Les 🖓 Skriv 🖓 Utfylling1 🖓 Signering1 💭 Deleger |
| Legg t  | til overstyring                              |                                                                                |